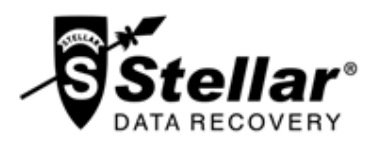

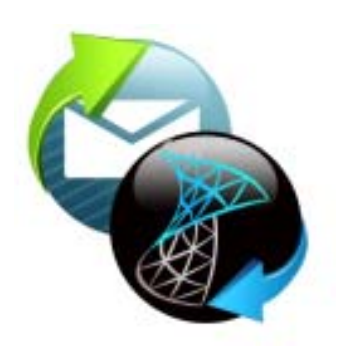

Stellar

**GroupWise to Exchange** 

Migrator 1.0 User Guide

### Overview

Due to a change in organizational policy or infrastructure, sometimes it becomes necessary to migrate from Novell GroupWise based mailing and messaging to Exchange Server. Maybe the business requirements have changed, or some software used in your company does not support GroupWise but supports Exchange Server. Moreover, Exchange Server provides far more extra features than GroupWise.

Migration from GroupWise to Exchange is a complex and time-taking process. Stellar GroupWise to Exchange Migrator makes the process fast, easy and effortless. All the mail messages on the GroupWise Server, including the calendar and contacts are migrated to the Exchange Server. Familiarity and integrity of mailboxes in the GroupWise is maintained after the migration. The migrator software also maintains the folder structure, rights and permissions in the new environment.

Stellar GroupWise to Exchange Migrator performs the migration in an automated and risk-free environment. You have

to just connect to the GroupWise server to start the migration process. All the items of GroupWise, i.e., e-mails, contacts, sent items, calendars, task, attachments, etc. are migrated to MS Exchange Server.

The tool gives option to either migrate all the mailboxes on the server, or only mailbox of a desired user. You have to login using administrator to migrate all the mailboxes.

Stellar GroupWise to Exchange Migrator also gives options to migrate GroupWise mailboxes to individual PST, MSG or EML files.

| * 전 등 2110emb load<br>10 전 등 at 12.84mb load<br>10 전 등 at 2.84mb load<br>10 전 등 at 0.04mb load<br>10 전 등 at 0.84mb load<br>10 전 등 at 0.84mb load<br>10 전 Sectores<br>10 전 Sectores<br>10 전 Sectores                                                                                                    | 444455                                                                                                    | prégularions<br>prégularions<br>prégularions<br>prégularions<br>prégularions                                                                                                    | percent<br>tradparty<br>territorials                                                                                                    | Telf-solar, Ohlier                                                                                                    |                                                                                                    |
|----------------------------------------------------------------------------------------------------|----------------------------------------------------------------------------------------------------|----------------------------------------------------------------------------------------------------|----------------------------------------------------------------------------------------------------|----------------------------------------------------------------------------------------------------|----------------------------------------------------------------------------------------------------|
| <ul> <li>응 것, attachmention</li> <li>응 것, attachmention</li> <li>응 것, attachmention</li> <li>응 것, attachmention</li> <li>용 것, attachmention</li> <li>용 것, attachmention</li> <li>용 것, attachmention</li> <li>용 것, attachmention</li> <li>용 것, attachmention</li> <li>용 것, attachmention</li> <li>용 것, attachmention</li> </ul>                                                                                                    | 11111                                                                                                    | program in popular<br>program inter<br>photometrics                                                                                                    | tengtong<br>tani radu                                                                                                    | met water, Ochder                                                                                                    |                                                                                                    |
| Image: Source and the second state       Image: Source and the second state       Image: Source and the second state       Image: Source and the second state       Image: Source and the second state       Image: Source and the second state       Image: Source and the second state       Image: Source and the second state       Image: Source and the second state       Image: Source and the second state       Image: Source and the second state       Image: Source and the second state                                                                                                    | 1111                                                                                                    | pridente local<br>pridente local                                                                                                    | tarri radu                                                                                                    |                                                                                                    |                                                                                                    |
| I Constantiation<br>I Constantiation<br>I Constantia | 101                                                                                                    | ph-demonstration                                                                                                    |                                                                                                    | rivermentary, Grooter                                                                                                    |                                                                                                    |
| H C A Protection                                                                                                    | 12                                                                                                    | and designed in the second                                                                                                    | 6687                                                                                                    | Hethestey, October                                                                                                    |                                                                                                    |
| R C So Person<br>C Sectore<br>R C So Person<br>R C Su Person Context                                                                                                    | and a local sector                                                                                                    | a contract of the second second secon                                                                                                    | peet                                                                                                    | Hedraulay, Oxfoler                                                                                                    |                                                                                                    |
| - 22 Sentitiens<br>- 22 St Colember<br>- 20 St Frequent Contacts                                                                                                    | and the second second s | predoution to on pa                                                                                                    | She who                                                                                                    | Defrecter, Diviner-                                                                                                    |                                                                                                    |
| R C St. Presumt Carrieds                                                                                                    |                                                                                                    | pill@whah.box                                                                                                    | . Tenda                                                                                                    | theit earlier, Cristien                                                                                                    |                                                                                                    |
| # CT \$2 Presare Contacts                                                                                                    | R. 10                                                                                                    | 2409414-914                                                                                                    | - 8-1                                                                                                    | Instantial Division                                                                                                    | 21                                                                                                    |
| 20         Sec.           10         5         Constants how           10         5         Constants how           11         Constants how         Constants how                                                                                                    | Property and a second second s | 1<br>12017 Here<br>Handrick Lagrant matericle<br>Mit Lagrant manufacture of<br>the Lagrant manufacture of<br>the Lagrant manufacture<br>the Lagrant manufacture<br>and Lagrant manufacture<br>sents Lagrant manufacture<br>lagrant manufacture<br>Lagrant manufacture<br>Lagrant manufactur | <ul> <li>manufacture so<br/>milities internation<br/>international and an<br/>advance from advances<br/>or advances in the<br/>default on advances<br/>of the United State<br/>(State)<br/>and Action of the<br/>Material<br/>and Action<br/>and Action<br/>A</li></ul> | es 1983 (C. como de activadora actividado<br>esem como desta de activadora de la como de<br>esem como desta de la como de la como de<br>entretacione entreta de la como de la como de<br>esta de la como de la como de la como de<br>esta de la como de la como de la como de<br>esta de la como de la como de la como de<br>esta de la como de la como de la como de<br>esta de la como de la como de la como de<br>esta de la como de la como de la como de<br>esta de la como de la como de la como de<br>esta de la como de la como de la como de la como de<br>esta de la como de la como de la como de la como de<br>esta de la como de la como de la como de la como de<br>esta de la como de la como de la como de la como de<br>esta de la como de la como de la como de la como de<br>esta de la como de la como de la como de la como de<br>esta de la como de la como de la como de<br>esta de la como de la como de la como de<br>esta de la como de la como de<br>esta de la como de la como de<br>esta dela como de la como de<br>esta de la como de la como de<br>esta de la como de la como de<br>esta de la como de la como de<br>esta de la como de la como de<br>esta de la como de la como de<br>esta de la como de la como de<br>esta de la como de la como de<br>esta de la como de la como de<br>esta de la como de<br>esta de la como de la como de<br>esta de la como de<br>esta de la como de<br>esta de la como de la como de<br>esta de la como de<br>esta de la como de<br>esta dela como de<br>esta de la como de<br>esta de la como de<br>esta de la como de<br>esta de la como de<br>esta dela como de<br>esta de la como de<br>esta de la como de<br>esta de la como de<br>esta de la como de<br>esta de<br>esta de la como de<br>esta de la como de<br>esta de la como de<br>esta de<br>esta de la como de<br>esta de la como de<br>esta de<br>esta de<br>e | Holomoto<br>Anton agrico<br>Instancia de Constancia<br>Antonia de Constancia<br>Antonia de Constancia<br>Antonia |

Preview of migrated items is shown in a tree like structure in the application. The tool performs the migration process smoothly without user intervention.

### **Key Features**

- Migrates Novell GroupWise mailbox(s) to Exchange Server.
- Supports migration of GroupWise mailbox(s) to Outlook .PST, .EML, and .MSG files.
- Supports migration of single and multiple GroupWise mailboxes.
- Migrates e-mails, address book, calendars, tasks, phone messages, discussion notes, etc.
- Ensures fast, accurate and reliable migration.
- Preview of the mail items is shown.
- Allows migration of all mailboxes, selected mailboxes, or selected folders on GroupWise Server.
- Supports Novell GroupWise 6.0/6.5/ 7.0/8.0/GW-2012.
- Supports Exchange Server 2007 and 2010.
- Supports MS Outlook 2003/2007/2010 (32 bit).

### **Installation Procedure**

Before installing the software, check that your system meets the minimum system requirements:

**Minimum System Requirements** 

- Processor: Pentium P4 or higher
- Operating System: Windows Server 2003 / Windows Server 2008
- Memory: Minimum 4 GB
- Hard Disk: 50 MB of Free Space
- MS Exchange Server: 2007 / 2010 must be installed.
- MS Outlook: 2003/2007/2010 (32 bit)
- Novell GroupWise mail client must be installed.

To install the software, follow these steps.

- Double-click **StellarGroupWiseToExchangeMigrator.exe** executable file to start installation. *Setup Stellar GroupWise to Exchange Migrator* dialog box is displayed.
- Click Next. License Agreement dialog box is displayed.
- Choose I accept the agreement option. Next button will be enabled. Click Next. Select Destination Location dialog box is displayed.
- Click **Browse** to select the destination path where the setup files will be stored. Click **Next**. *Select Start Menu Folder* dialog box is displayed.
- Click Browse to provide path for program's shortcuts. Click Next. Select Additional Tasks dialog box is displayed.
- Choose the check boxes as per your choice. Click Next. Ready to Install dialog box is displayed.
- Review the entries. Click **Back** if you want to change them. Click **Install** to start installation. The Installing window shows the installation process.
- After completing the process, *Completing the Stellar GroupWise to Exchange Migrator Setup Wizard* window is displayed. Click **Finish**.

Note: Clear Launch Stellar GroupWise to Exchange Migrator check box to stop automatic launch of software.

# **Ordering the Tool**

The software can be purchased by making payments online. Please visit

http://www.stellarinfo.com/email-tools/groupwise-to-exchange-migration/buy-now.php for more information and to place an order.

Alternatively, if demo version is installed on your system, then you can use any of the following two options to purchase the software:

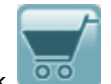

- In the application toolbar, click
- On the *Help* menu, click *Purchase Stellar GroupWise to Exchange Migrator* option. Order page is displayed. Click 'Buy Now' link.

Once the order is confirmed, a pre-paid serial # will be sent through e-mail, which would be required to activate the software.

# **Registering the Tool**

Demo version of **Stellar GroupWise to Exchange Migrator** can be downloaded from the our web site. This demo version is just for evaluation purpose and must be eventually registered to use the full functionality of the software. The Software can be registered after receiving activation key on purchase of the software.

### To register the demo version of the application, follow these steps:

- Start demo version of the application.
- On the Activation menu, click Activate Stellar GroupWise to Exchange Migrator option. Activate Stellar

GroupWise to Exchange Migrator dialog box is displayed.

| Activate Stellar Gro | upWise To Exchange Migrator          |
|----------------------|--------------------------------------|
|                      | Enter User Name and Activation Code. |
|                      | Activation Code                      |
| V                    | OK Cancel                            |

- Enter user name and activation code, received by mail, after purchasing the software.
- Click OK button.
- A confirmation message is displayed if a valid key is entered.
- Click OK.

# **Updating the Tool**

There are periodical software updates for **Stellar GroupWise to Exchange Migrator**. Software updates should be done to keep the software up-to-date. Updates can be a newly added functionality, a new feature, a new service or any other information that can be important for improvement. Update option in the application is capable of checking for the latest updates. This will check for both latest minor and major version available online. You can easily download minor version through the update wizard. However, the major version, if available, has to be purchased. While updating the software, it's recommended to close all the running programs. Note that demo version can not be updated.

### To update the application, follow these steps:

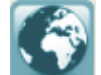

- Click on button in application tool bar. Update Wizard opens.
- Click **Update** button. A busy timer shows that updates are being searched. If it finds any new version, a message indicates the availability. If a message is displayed that no updates are available, click **Cancel** to close the wizard.
- Click **Next**. The software will start downloading the update files from the server. When the process is complete, the software will upgrade to the latest version.

# **Stellar Support**

Our **Technical Support** professionals will give solutions for all your queries related to **Stellar** products. You can either call us or go online to our support section at <a href="http://stellarinfo.com/support/">http://stellarinfo.com/support/</a>

For product details, visit http://www.stellarinfo.com/email-tools/groupwise-to-exchange-migration.php

For price details and to place the order, click

http://www.stellarinfo.com/email-tools/groupwise-to-exchange-migration/buy-now.php

Chat Live with an Online technician at http://stellarinfo.com/support/

Search in our extensive Knowledgebase at http://www.stellarinfo.com/support/kb/

Submit enquiry at <a href="http://www.stellarinfo.com/support/enquiry.php">http://www.stellarinfo.com/support/enquiry.php</a>

E-mail to Stellar Support at <a href="mailto:support@stellarinfo.com">support@stellarinfo.com</a>

| Support Helpline Monday to Fri       | day [ 24 Hrs. a day ]  |
|--------------------------------------|------------------------|
| USA (Tollfree- Pre Sales Queries)    | +1-877-778-6087        |
| USA (Post Sales Queries)             | +1-732-584-2700        |
| UK (Europe)                          | +44-203-026-5337       |
| Australia & Asia Pacific             | +61-280-149-899        |
| Netherlands Pre & Post Sales Support | +31-208-111-188        |
| Worldwide                            | +91-124-432-6777       |
| Skype Id                             | stellarsupport         |
| Email Orders                         | orders@stellarinfo.com |

# Launching the Software

You can use any of the following methods to start Stellar GroupWise to Exchange Migrator:

- Click Start -> Programs -> Stellar GroupWise to Exchange Migrator -> Stellar GroupWise to Exchange Migrator.
- Double click Stellar GroupWise to Exchange Migrator icon on the Desktop.
- Click Stellar GroupWise to Exchange Migrator icon in Quick launch.

# **Main User Interface**

**Stellar GroupWise to Exchange Migrator** has a very easy to use Graphical User Interface. After launching the program, you will see the main user interface as shown below:

| 0 Fran    | 79                    |                | Subject | Dete |          |  |
|-----------|-----------------------|----------------|---------|------|----------|--|
|           | onnect to GroupWine   | : Server       |         | ×    | 1        |  |
|           | Connect to Novel Gr   | oupWee Servers |         |      |          |  |
|           | Proxy User Name:      | admin          |         |      |          |  |
|           | Password:             | •••••          |         | 12   |          |  |
|           | - Exchange Server Inf | amaton.        |         |      |          |  |
|           | Admin Name:           | adversetrator  |         |      |          |  |
|           | Server Name:          | VPD/TVAGED     | -       |      |          |  |
| Subject:  | Server Domain:        | ect07.local    |         |      |          |  |
| Tec       | Part 28 Count         |                | 1.2     |      |          |  |
| Promi     |                       | OK             |         |      |          |  |
| Atlachmer | t                     |                |         |      | <b>4</b> |  |
|           |                       |                |         |      |          |  |
|           |                       |                |         |      |          |  |

### Menus

### File

**Connect to GroupWise Server** Use this option to connect to a GroupWise server.

#### Export

Use this option to migrate select mailbox(es).

#### View

Log Report

Use this option to view log report.

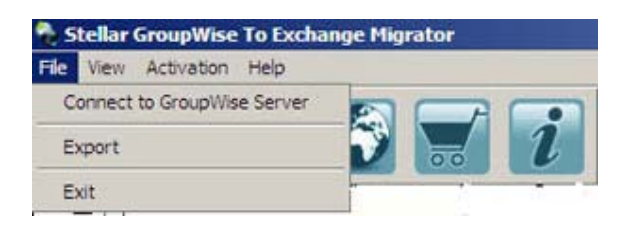

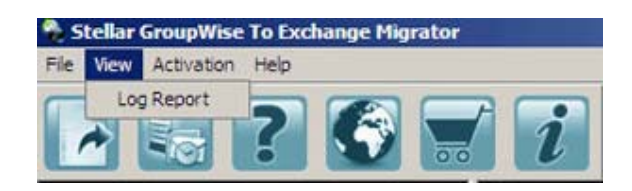

Stellar

#### Activation

Activate Stellar GroupWise to Exchange Migrator Use this option to register the application.

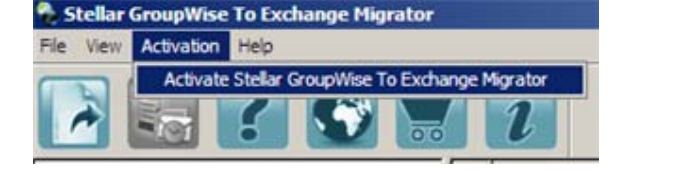

#### Help

Stellar GroupWise to Exchange Migrator Help Use this option to view user help guide.

Purchase Stellar GroupWise to Exchange Migrator Use this option to buy Stellar GroupWise to Exchange Migrator.

**Contact Support** Use this option to contact Stellar support.

**View Knowledgebase Articles** Use this option to visit knowledgebase articles of stellarinfo.com.

Submit Enquiry Use this option to submit enquiry to stellarinfo.com.

About Stellar GroupWise to Exchange Migrator Use this option to read information about Stellar GroupWise to Exchange Migrator.

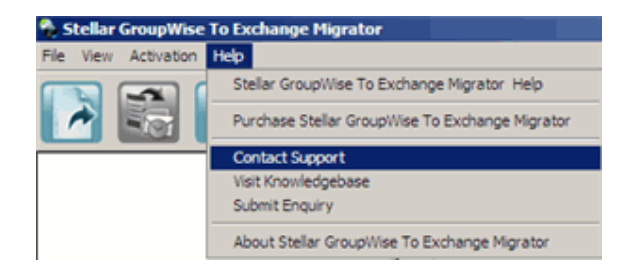

# **Buttons**

The user interface contains buttons and options that help you access various features of the software with ease.

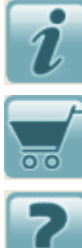

Use this button to read information about the software.

Use this button to purchase the software.

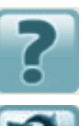

Use this button to view help manual of the software.

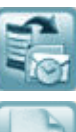

Use this button to export the GroupWise Server mail data.

Use this button to connect to GroupWise Mailbox Server.

### **Connect to GroupWise Server**

You need to connect to GroupWise server to access mailboxes using Stellar GroupWise to Exchange Migrator for migration.

**Note:** It is assumed that *Novell GroupWise Client* is installed on the system running *Stellar GroupWise to Exchange Migrator.* 

### To migrate GroupWise data to Exchange Server

 Run Stellar GroupWise to Exchange Migrator. *Connect to GroupWise Server* dialog box is displayed, by default. You can click on File ->Connect to

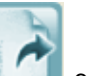

**GroupWise Server** or click **Connect** on to open the 'Connect' dialog. *Connect to GroupWise Server* dialog is displayed.

- 2. In Connect to GroupWise Server section:
  - **Proxy User Name**: Type the required 'GroupWise administrator name'.
  - **Password**: Type user password that is used by the GroupWise administrator user for login.

| C | onnect to GroupWi     | se Server      |  |
|---|-----------------------|----------------|--|
|   | Connect to Novell Gro | upWise Server: |  |
|   | Proxy User Name:      |                |  |
|   | Password:             |                |  |
|   | Exchange Server Info  | rmation:       |  |
|   | Admin Name:           |                |  |
|   | Server Name:          | many automatic |  |
|   | Server Domain:        | ZOCWŠOD        |  |
|   |                       | ОК             |  |

- 3. In Exchange Server Information section:
  - Admin Name: Type the required 'Exchange administrator name'.
  - · Server Name: Server Name will be shown by default.
  - Server Domain: Server Domain name will be shown by default.

#### Mailboxes Connection Options Screen

4. Click **OK** button to continue. Preview window showing the user mailboxes is displayed.

# **Assign Rights for Accessing Disconnected Mailboxes**

A poosible scenario in which a user might not be able to migrate a Novell GroupWise mailbox is when the Admin (or Administrator) might not have rights to a user's mailbox. In such scenario, it is advised that you first assign the appropriate rights to the Admin and then attempt to migrate the mailboxes.

In Stellar GroupWise to Exchange Migrator, disconnected user/mailboxes are highlighted in red.

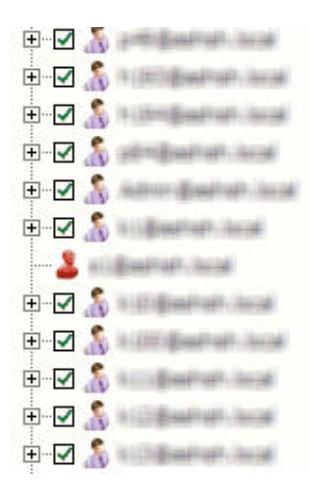

#### A screeshot of accessible and disconnected users (in red)

To grant rights of a user mailbox to Admin, follow the steps given below:

- 1. Login to Novell GroupWise email client.
- 2. In Novell GroupWise main screen, choose Tools -> Options.
- 3. Double-click Security, and then click the Proxy Access tab.
- 4. To view users list, click I . Double-click on user *Admin* (or *Administrator*) and then click *Ok*.
- 5. In Security Options dialog box, select user Admin (or Administrator) from Access List.
- Next, in the Access Rights for Admin screen area, select from the following checkboxes to assign the appropriate rights to Admin:
- Read
- Write
- Subscribe to my alarms
- Subscribe to my notifications
- Modify options/rules/folders
- Read items marked private
- 7. Click Apply and then click Ok.

## **Preview Mailbox Items**

Once the GroupWise server is connected, the preview window is populated with the mailbox items. Preview window is a three pane structure. Left pane shows the connected mailbox(es) and folders as a tree, Top-right pane shows the content of the selected folder as a list. When any item in this list is clicked, it is shown in the bottom-right pane.

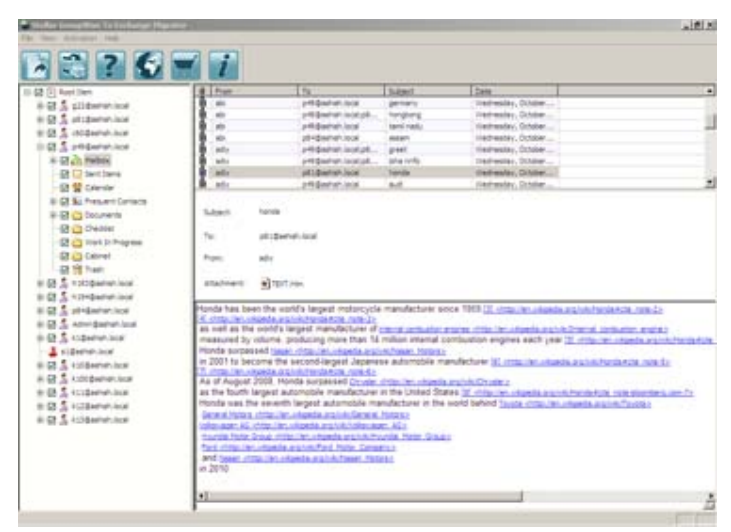

*Preview Window with Connected mailboxes* To preview a mail item

- 1. In the left pane, click on the required folder. All the items in the folder are displayed in the top-right pane.
- 2. Click the desired item in the top-right pane. Preview is shown in the bottom-right pane.
- 3. Scroll in the bottom-right pane to preview the mail item.

# **Export GroupWise Mailboxes**

After the GroupWise mailboxes are connected and shown in the application, you can migrate the mailboxes to Exchange Server, or as PST, MSG or EML files. Stellar GroupWise to Exchange Migrator gives four options for exporting mailboxes.

Note: More than 4 times the size of the GroupWise data is needed to migrate.

# **Export to Exchange Server 2007**

Stellar GroupWise to Exchange Migrator supports exporting GroupWise mailboxes to new Exchange storage group or existing storage group.

### To export Mailboxes to Exchange Server

- 1. After connecting to GroupWise server, mailbox items are shown in the preview window.
- 2. Check a mail item (mailbox(es), folder, or subfolder) in the left pane.

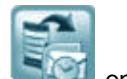

- 3. On the File menu, click Export. Or, click Signal on the toolbar.
- 4. In the Export Options window, choose Export Data to Exchange Server option.
- 5. Click OK button. Storage Group option dialog is displayed. Two options are provided:
- Export to New Storage Group
- Export to Existing Storage Group. This option further provides two more options for mailboxes.
  - $\circ\,$  Export to Existing Mailbox Database
  - o Export to New Mailbox Database

## **Export to New Storage Group**

Perform the following steps to export to a new storage group: 1. Choose *Export to New Storage Group* option.

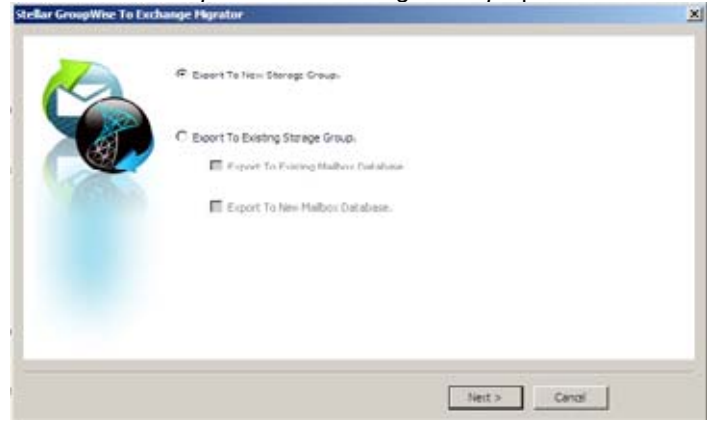

2. Click **Next** button. *New Storage* dialog is displayed.

| New Nellow Database         someone           Log Filder Path:         C:IProgram Files (Microsoft Exchange Server)?         Brow | New Storage Group Name | soneone                                      |       |
|----------------------------------------------------------------------------------------------------|------------------------|----------------------------------------------|-------|
| Log Filder Path: C:/Program Files/Microsoft/Exchange Server/7 Brow                                                                | New Malbox Database    | soneone                                      |       |
|                                                                                                    | Log Filder Path:       | C: Progran Piles Wicrosoft Exchange Server 8 | Brons |
|                                                                                                    |                        |                                              |       |
|                                                                                                    |                        |                                              |       |
|                                                                                                    |                        |                                              |       |
|                                                                                                    |                        |                                              |       |
|                                                                                                    | · · · · ·              |                                              |       |
|                                                                                                    |                        |                                              |       |

- 3. In the New Storage Group Name box, give a name to the group.
- 4. In the New Mailbox Database textbox, give a name to the mailbox database.
- 5. In Log Folder Path, click Browse button and select a folder where the log file will be saved.
- 6. Click Next button. 'Server user authentication' dialog is displayed.

| A | Exchange Server Details        | 1000794088                   |  |
|---|--------------------------------|------------------------------|--|
|   | Sti User Default Password:     | ange Serve Password Policy.  |  |
| - | Enter password as per your Exd | ange Server Password Policy. |  |
|   |                                |                              |  |
|   |                                |                              |  |
|   |                                |                              |  |

- 7. Specify Server Name.
- 8. For User Password, check Set User Default Password and type a password (Password must be according to Exchange Server password policy). This password will be set for all the users of the mailboxes in the 'created storage group'.
- 9. Click Finish button.

GroupWise Server mailboxes are migrated to the newly created storage group of Exchange Server.

# Export to Existing Mailbox Database of Existing Storage Group

Stellar GroupWise to Exchange Migrator provides a feature that helps you to export GroupWise Server data to an existing mailbox database of an existing storage group of the Exchange Server.

1. Choose Export to Existing Storage Group option.

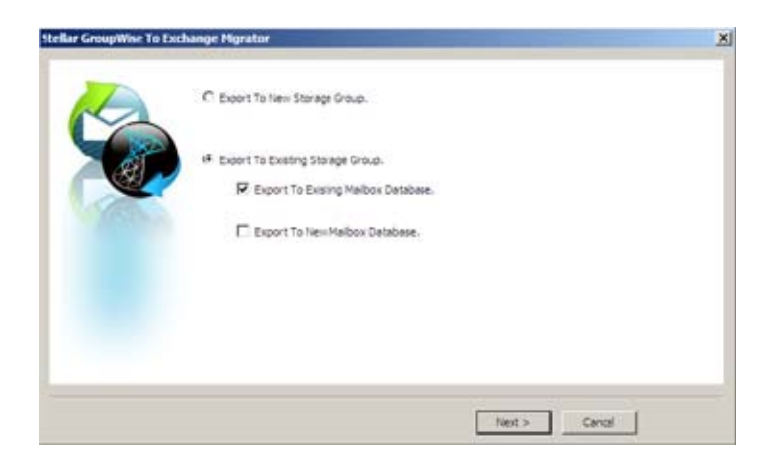

2. Check *Export to Existing Mailbox Database* to export the GroupWise Server data in an already existing mailbox of Exchange Server.

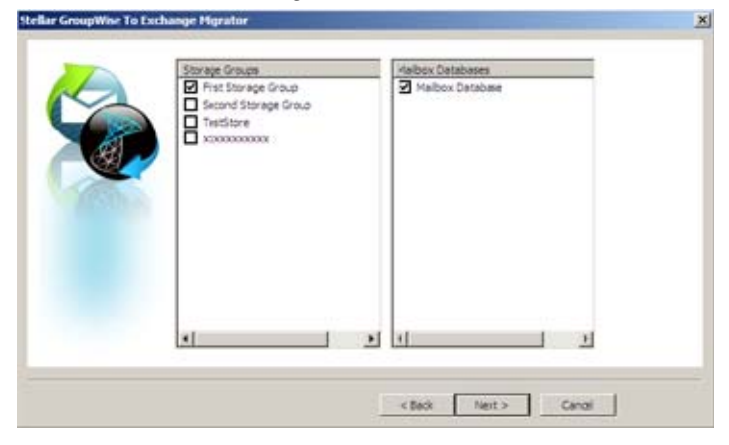

- 3. Click **Next** button. A dialog is displayed showing list of existing storage groups and the corresponding mailboxes.
- 4. Check a storage group in list of Storage Groups at left side.
- 5. Choose a mailbox shown in the list at right side. All the exported data will be stored in this mailbox.
- 6. Click Next button. 'Server user authentication' dialog is displayed.

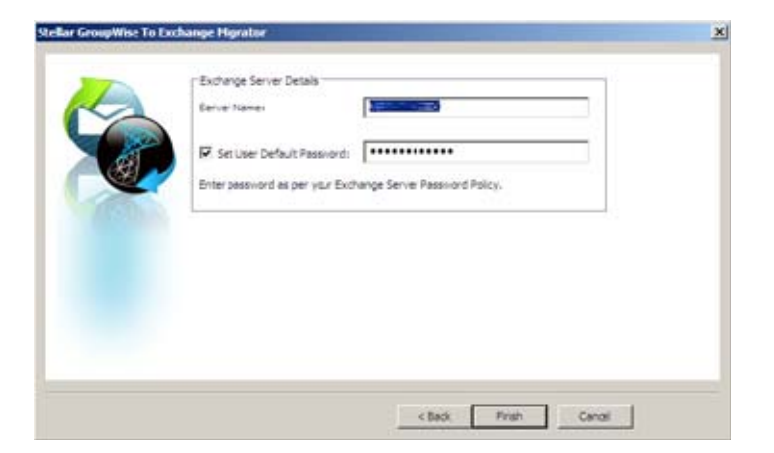

- 7. Specify Server Name.
- 8. For User Password, check *Set User Default Password* and type a password (Password must be according to Exchange Server password policy). This password will be set for all the users of the mailboxes in the 'created storage group'.
- 9. Click Finish button.

GroupWise Server mailboxes are migrated to the existing mailbox database of the existing storage group of Exchange Server.

### **Export to New Mailbox Database of Existing Storage Group**

Perform the steps given below for exporting to a new mailbox database of an existing storage group of Exchange Server:

1. Choose Export to Existing Storage Group option.

| 1A                 |                                   |
|--------------------|-----------------------------------|
| 1993               | Exact To Existing Storage Group.  |
| Carlo and a second | Export To Exerng Malbox Database. |
|                    | 🗭 Export To Nen Malbox Database.  |
|                    | New Malbox Datalese Name: new 1   |
|                    |                                   |
|                    |                                   |

- 2. Check *Export to New Mailbox Database* to create a new mailbox database in an existing Storage group of Exchange Server and then export the GroupWise Server data. *New Mailbox Database Name* textbox is enabled.
- 3. Type a name for the new mailbox database .

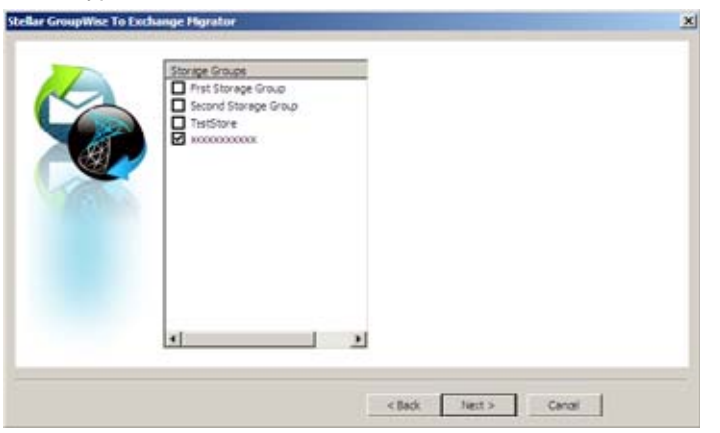

- 4. Click **Next** button. A dialog is displayed showing list of existing storage groups.
- 5. Check a storage group in list of Storage Groups.
- 6. Click **Next** button. 'Server user authentication' dialog is displayed.

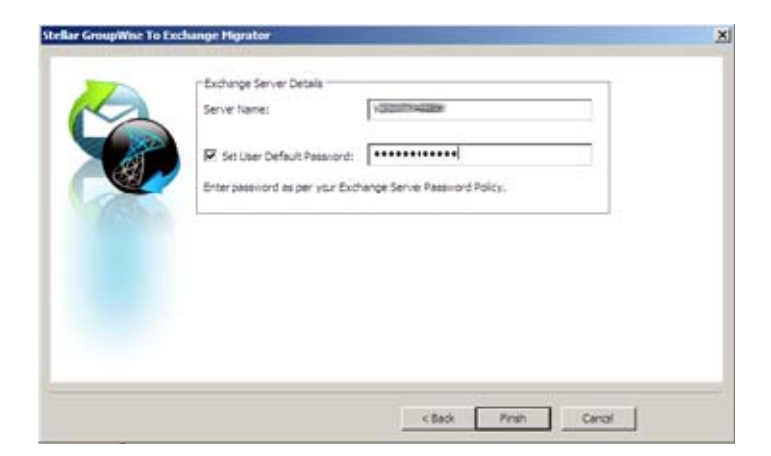

- 7. Specify Server Name.
- 8. For User Password, check *Set User Default Password* and type a password (Password must be according to Exchange Server password policy). This password will be set for all the users of the mailboxes in the 'created storage group'.
- 9. Click Finish button.

GroupWise Server mailboxes are migrated to the new mailbox database of the existing storage group of Exchange Server.

# **Export to Exchange Server 2010**

Stellar GroupWise to Exchange Migrator supports exporting GroupWise mailboxes to new Exchange server.

### To export Mailboxes to Exchange Server

- 1. After connecting to GroupWise server, mailbox items are shown in the preview window.
- 2. Check a mail item (mailbox(es), folder, or subfolder) in the left pane.
- 3. On the File menu, click Export. Or, click ion the toolbar.
- 4. In the Export Options window, choose Export Data to Exchange Server option.
- 5. Click **OK** button. Storage Group option dialog is displayed. Two options are provided:
- Create a New Mailbox Database
- Export to Existing Mailbox Database

### **Export to New Mailbox Database**

Choose for exporting to a new mailbox database in the Exchange Server.

1. Choose *Create New Mailbox Database* to create a new mailbox database in Exchange Server and then export the GroupWise Server data in it.

| itellar GroupWise To Ex | change Higrator                       |              | × |
|-------------------------|---------------------------------------|--------------|---|
|                         | Create New Malbox Dutabase.           |              |   |
|                         | C Export To Existing Malbox Database. |              |   |
|                         |                                       |              |   |
|                         |                                       |              |   |
|                         |                                       |              |   |
|                         |                                       | Next > Canci |   |

- 2. Click **Next** button. Server Details dialog is displayed.
- 3. In New Mailbox Database Name:, type a name for the new mailbox database.
- 4. In *New EDB File path:* the default location where the new database file will be created is given. Click **Browse** to change the default path. Similarly, in *Log Folder Path,* click **Browse** button and select a folder where the log file will be saved.

| 1     | New Malbox Database Name: | dest                                          |       |
|-------|---------------------------|-----------------------------------------------|-------|
| A COL | New IDB File Path:        | C: Progran Files Wicrosoft Exchange Server () | Browd |
| A CON | Log Filder Path:          | C:'Progran Files (Microsoft'Exchange Server') | Brown |
|       |                           |                                               |       |

5. Click Next button. 'Server user authentication' dialog is displayed.

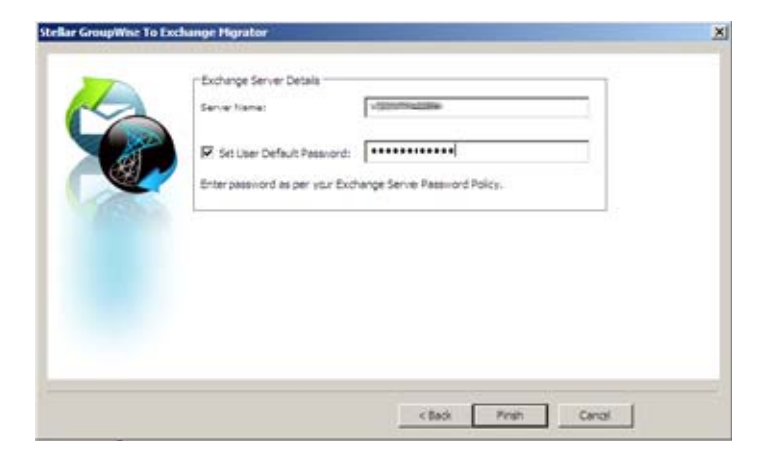

- 6. Specify Server Name.
- 7. For User Password, check *Set User Default Password* and type a password (Password must be according to Exchange Server password policy). This password will be set for all the users of the mailboxes.
- 8. Click Finish button.

GroupWise Server mailboxes are migrated to the new mailbox database of the Exchange Server.

### **Export to Existing Mailbox Database**

Perform the following steps to export GroupWise Server data to an existing mailbox database of the Exchange Server:

1. Choose *Export to Existing Mailbox Database* to export the GroupWise Server data in existing mailbox database of Exchange Server.

| itellar GroupWise To E | xchange Higrator                    | 2             |
|------------------------|-------------------------------------|---------------|
|                        | C Create New Malbox Dutabase.       |               |
|                        | Export To Existing Malbox Database. |               |
|                        |                                     |               |
|                        |                                     |               |
|                        |                                     |               |
|                        |                                     | Next > Cancel |

- 2. Click Next button. A dialog is displayed showing list of existing database mailboxes.
- 3. Choose a mailbox database . All the exported data will be stored in this mailbox database .

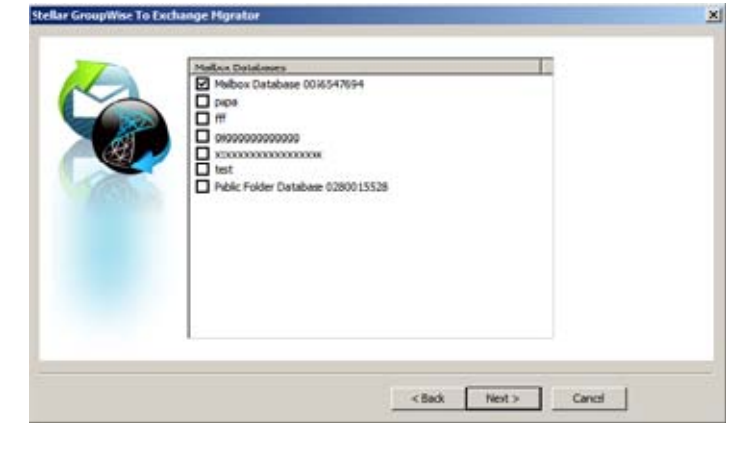

4. Click Next button. 'Server user authentication' dialog is displayed.

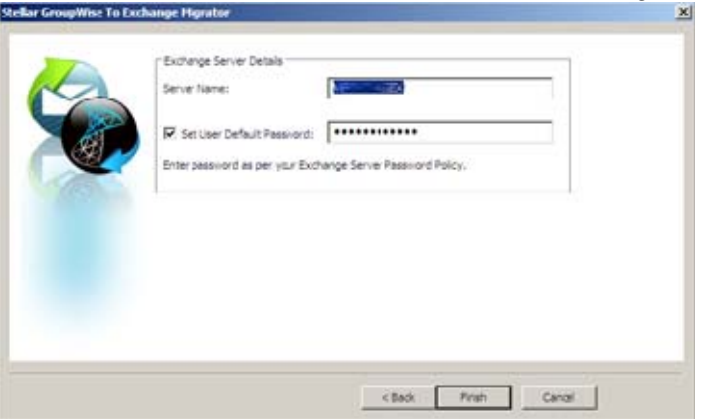

- 5. Specify Server Name.
- 6. For User Password, check Set User Default Password and type a password (Password must be according to Exchange Server password policy). This password will be set for all the users of the mailboxes.
- 7. Click Finish button.

GroupWise Server mailboxes are migrated to the existing mailbox database of the Exchange Server.

# **Export to PST Files**

### To export the GroupWise Mailbox(es) to PST files

- 1. After connecting to GroupWise server, mailbox items are shown in the preview window.
- 2. Check mail item(s) (mailbox, folder or subfolder) in the left pane.

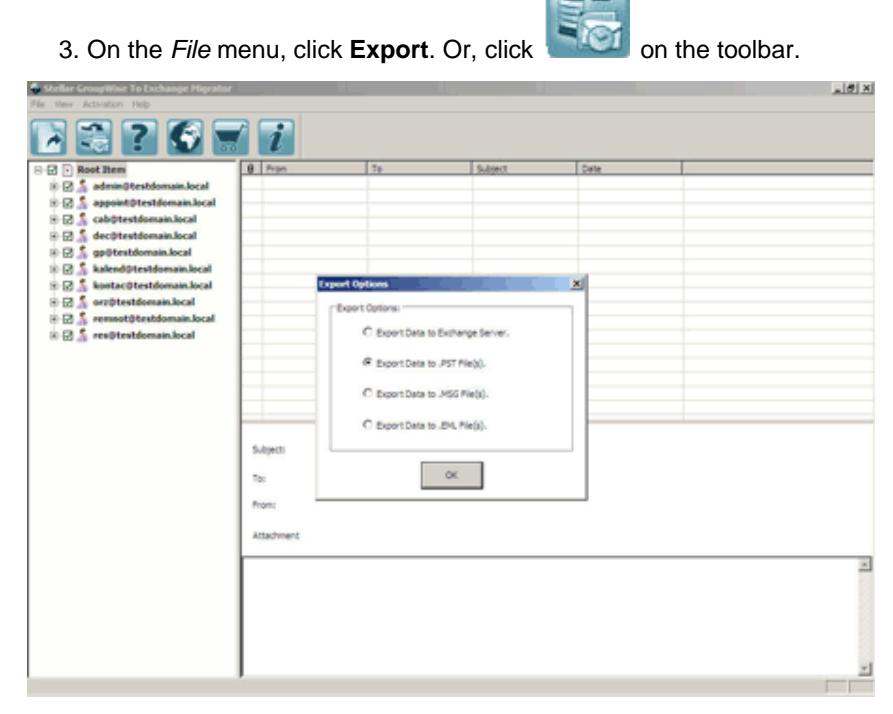

#### **Export Options**

- 4. In the Export Options window, choose Export Data to .PST File(s) option.
- 5. Click **OK**. After the migration process is complete a confirmation dialog along with a link to the migrated file location is displayed.

### **Export to MSG Files**

### To export the GroupWise Mailbox(es) to MSG files

- 1. After connecting to GroupWise server, mailbox items are shown in the preview window.
- 2. Check mail item(s) (mailbox, folder or subfolder) in the left pane.

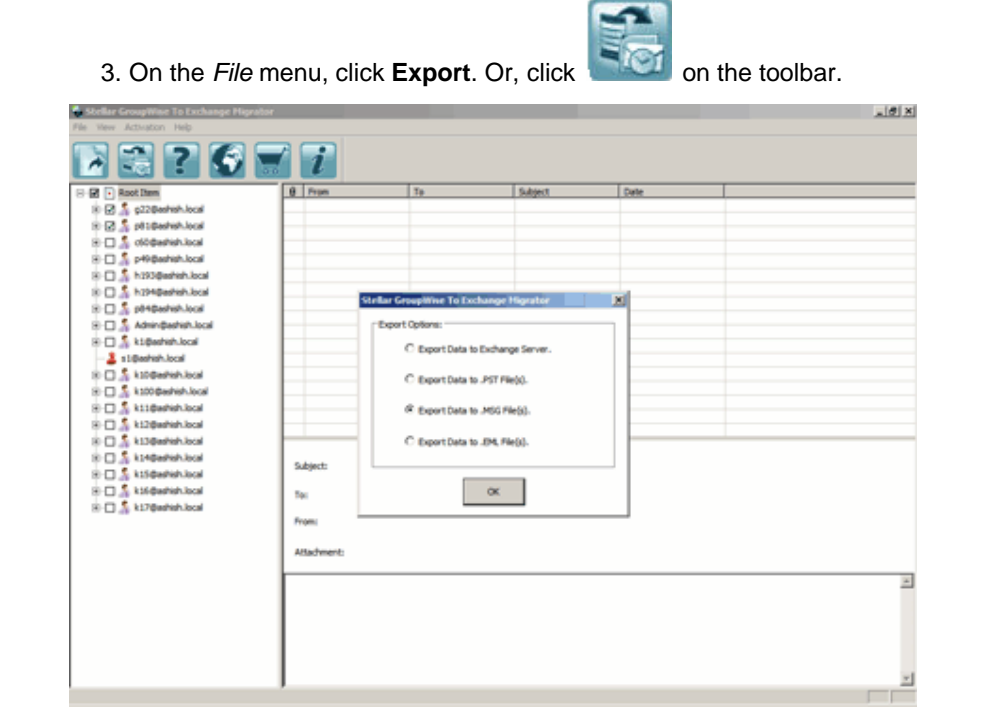

#### **Export Options**

- 4. In the Export Options window, choose Export Data to .MSG File(s) option.
- 5. Click **OK**. After the migration process is complete a confirmation dialog along with a link to the migrated file location is displayed.

## **Export to EML File**

### To export the GroupWise Mailbox(es) to EML files

- 1. After connecting to GroupWise server, mailbox items are shown in the preview window.
- 2. Check mail item(s) (mailbox, folder or subfolder) in the left pane.
- 3. On the File menu, click Export. Or, click

on the toolbar.

| Stellar GroupWise To Exchange Higrator                                                                                                    | _                                                    | _                                                                                                    |                                                                                                    | X |
|----------------------------------------------------------------------------------------------------|------------------------------------------------------|----------------------------------------------------------------------------------------------------|----------------------------------------------------------------------------------------------------|---|
| 2 🕄 🕈 🖬                                                                                                    | 1                                                    |                                                                                                    |                                                                                                    |   |
| □         ■         Billion           10         0         0         0         0         0         0         0         0         0         0         0         0         0         0         0         0         0         0         0         0         0         0         0         0         0         0         0         0         0         0         0         0         0         0         0         0         0         0         0         0         0         0         0         0         0         0         0         0         0         0         0         0         0         0         0         0         0         0         0         0         0         0         0         0         0         0         0         0         0         0         0         0         0         0         0         0         0         0         0         0         0         0         0         0         0         0         0         0         0         0         0         0         0         0         0         0         0         0         0         0         0         0 | Ø Pres     Subject:     Tax     Free     Attachment: | Stellar GroupWine To too<br>Depart Options:<br>C Export Data to<br>C Export Data to<br>C Export Data to<br>& Export Data to | Solgest<br>Subarge Hignatur<br>Exchange Server.<br>.PGT Pile(0.<br>.PGT Pile(0.<br>.DG, Pile(0.)<br>.DG, Pile(0.) | 2 |
|                                                                                                    |                                                      |                                                                                                    |                                                                                                    |   |

**Export** Options

- 4. In the Export Options window, choose Export Data to .EML File(s) option.
- 5. Click **OK**. After the migration process is complete a confirmation dialog along with a link to the migrated file location is displayed.

# **View Log Report**

You can view, clear and save log report of activities performed in Stellar GroupWise to Exchange Migrator.

#### To view log report

- On the View menu, click Log Report option.
- In the Log Report window,
- Click General Details tab to view general report.
- Click Saved Data Details tab to view log of the saved mailboxes.

### To save log report

- In the Log Report window, click Save Log button.
- In the *Browse For Folder* dialog box, specify the destination folder to save log file. Click **OK**.

#### To clear log report

• In the Log Report window, click Clear Log button.

| Description                          | Item             | Status |
|--------------------------------------|------------------|--------|
| singapore                            | Message          |        |
| permany                              | Message          |        |
| hongkong                             | Message          |        |
| tami nadu                            | Message          |        |
| assam                                | Message          |        |
| amitabh                              | Message          |        |
| apj kalam                            | Message          |        |
| micoport                             | Message          |        |
| Calendar                             | Folder           |        |
| Contacts                             | Folder           |        |
| ide                                  | Folder           |        |
| Documents                            | Folder           |        |
| Authored                             | Folder           |        |
| Default Library                      | Folder           |        |
| Cheddist                             | Folder           |        |
| Work In Progress                     | Folder           |        |
| Cabinet                              | Folder           |        |
| Migration Completed on:Tue Mar 19, 1 | 1013 at 08:27:58 | Î      |

## **View Saved Data Details**

You can view, clear and store 'Saved data details report' using Stellar GroupWise to Exchange Migrator.

### To view log report

- On the *View* menu, click **Log Report** option.
- In the *Log Report* window, click *Saved Data Details* tab. All the migrated mailboxes are shown as a list.

#### To save log report

- In the *Log Report* window, click **Save Log** button.
- In the *Browse For Folder* dialog box, specify the destination folder to save log file.
- In the Save as Type option, specify a type (.txt, .CSV, or .html).
- Click OK.

### To clear log report

• In the Log Report window, click Clear Log button.

| Stellar Groupwise To Excha | nge Migrator Sav | ed Items L        | og         |
|----------------------------|------------------|-------------------|------------|
| Mailbox Name               | Mails<br>count   | Contacts<br>count | Appointmen |
| g22@                       | 14               | 0                 | 6          |
| p81@                       | 43               | 0                 | 8          |
|                            |                  |                   |            |

### **Legal Notices**

### Copyright

Stellar GroupWise to Exchange Migrator software, accompanied user manual and documentation are copyright of Stellar Information Systems Ltd., with all rights reserved. Under the copyright laws, this user manual cannot be reproduced in any form without the prior written permission of Stellar Information Systems Ltd. No Patent Liability is assumed, however, with respect to the use of the information contained herein.

Copyright ©1995-2013 by Stellar Information Systems Ltd. All rights reserved.

#### Disclaimer

The Information contained in this manual, including but not limited to any product specifications, is subject to change without notice.

STELLAR INFORMATION SYSTEMS LTD PROVIDES NO WARRANTY WITH REGARD TO THIS MANUAL OR ANY OTHER INFORMATION CONTAINED HEREIN AND HEREBY EXPRESSLY DISCLAIMS ANY IMPLIED WARRANTIES OF MERCHANTABILITY OR FITNESS FOR ANY PARTICULAR PURPOSE WITH REGARD TO ANY OF THE FOREGOING STELLAR INFORMATION SYSTEMS LTD ASSUMES NO LIABILITY FOR ANY DAMAGES INCURRED DIRECTLY OR INDIRECTLY FROM ANY TECHNICAL OR TYPOGRAPHICAL ERRORS OR OMISSIONS CONTAINED HEREIN OR FOR DISCREPANCIES BETWEEN THE PRODUCT AND THE MANUAL. IN NO EVENT SHALL STELLAR INFORMATION SYSTEMS LTD, BE LIABLE FOR ANY INCIDENTAL, CONSEQUENTIAL SPECIAL, OR EXEMPLARY DAMAGES, WHETHER BASED ON TORT, CONTRACT OR OTHERWISE, ARISING OUT OF OR IN CONNECTION WITH THIS MANUAL OR ANY OTHER INFORMATION CONTAINED HEREIN OR THE USE THEREOF.

#### Trademarks

Stellar GroupWise to Exchange Migrator® is a registered trademark of Stellar Information Systems Ltd.

Windows XP®, Windows Server 2003®, Windows Vista®, Windows 7®, Windows Server 2008®, Microsoft Exchange Server 2007®, Microsoft Exchange Server 2010® are registered trademarks of Microsoft® Corporation Inc.

All Trademarks Acknowledged.

All other brands and product names are trademarks or registered trademarks of their respective companies.

#### License Agreement

Stellar GroupWise to Exchange Migrator **Copyright © 1995-2013 by Stellar Information Systems Ltd. INDIA** <u>www.stellarinfo.com</u> All rights reserved. All product names mentioned herein are the trademarks of their respective owners. This license applies to the standard-licensed version of Stellar GroupWise to Exchange Migrator.

#### Your Agreement to this License

You should carefully read the following terms and conditions before using, installing or distributing this software, unless you have a different license agreement signed by Stellar Information Systems Ltd.

If you do not agree to all of the terms and conditions of this License then do not copy, install, distribute or use any copy of Stellar GroupWise to Exchange Migrator with which this License is included, you may return the complete package unused without requesting an activation key within 30 days after purchase for a full refund of your payment.

The terms and conditions of this License describe the permitted use and users of each Licensed Copy of Stellar GroupWise to Exchange Migrator. For purposes of this License, if you have a valid single-user license, you have the right to use a single Licensed Copy of Stellar GroupWise to Exchange Migrator. If you or your organization has a valid multi-user license, then you or your organization has the right to use up to a number of Licensed Copies of Stellar GroupWise to Exchange Migrator equal to the number of copies indicated in the documents issued by Stellar when granting the license.

#### Scope of License

Each Licensed Copy of Stellar GroupWise to Exchange Migrator may either be used by a single person or used non-simultaneously by multiple people who use the software personally installed on a single workstation. This is not a concurrent use license.

All rights of any kind in Stellar GroupWise to Exchange Migrator, which are not expressly granted in this license, are entirely and exclusively reserved to and by Stellar Information Systems Ltd. You may not rent, lease, modify, translate, reverse engineer, decompile, disassemble or create derivative works based on Stellar GroupWise to Exchange Migrator nor permit anyone else to do so. You may not make access to Stellar GroupWise to Exchange Migrator available to others in connection with a service bureau, application service provider or similar business nor permit anyone else to do so.

#### Warranty Disclaimers and Liability Limitations

Stellar GroupWise to Exchange Migrator and all accompanying software, files, data and materials are distributed and provided AS IS and with no warranties of any kind, whether expressed or implied. You acknowledge that good data processing procedure dictates that any program including Stellar GroupWise to Exchange Migrator must be thoroughly tested with non-critical data before there is any reliance on it and you hereby assume the entire risk of all use of the copies of Stellar GroupWise to Exchange Migrator covered by this License. This disclaimer of warranty constitutes an essential part of this License. In addition, in no event does Stellar authorize you or anyone else to use Stellar GroupWise to Exchange Migrator in applications or systems where its failure to perform can reasonably be expected to result in a significant physical injury or in loss of life. Any such use is entirely at your own risk and you agree to hold Stellar harmless from any and all claims or losses relating to such unauthorized use.

In no event shall Stellar Information Systems Limited or its suppliers be liable for any special, incidental, indirect, or consequential damages whatsoever (including, without limitation, damages for loss of business profits, business interruption, loss of business information, or any other pecuniary loss) arising out of the use of or inability to use the software product or the provision of or failure to provide support services, even if Stellar Information Systems Limited has been advised of the possibility of such damages. In any case, Stellar Information Systems Limited's entire liability under any provision shall be limited to the amount actually paid by you for the software product.

#### General

This License is the complete statement of the agreement between the parties on the subject matter and merges and supersedes all other or prior understandings, purchase orders, agreements and arrangements. This License shall be governed by the laws of the State of Delhi, India. Exclusive jurisdiction and venue for all matters relating to this License shall be in courts and fora located in the State of Delhi, India and you consent to such jurisdiction and venue. There are no third party beneficiaries of any promises, obligations or representations made by Stellar herein. Any

waiver by Stellar of any violation of this License by you shall not constitute nor contribute to a waiver by Stellar of any other or future violation of the same provision or any other provision of this License.

Copyright © 1995-2013 by Stellar Information Systems Ltd. All rights reserved.

## FAQs

#### 1. What does demo version of the software do?

Demo version of the software shows the preview of the data but after migration of mailboxes, when you open the migrated mail items:

If you open a e-mail:

- o In the 'Sender information', To:, cc:, and bcc: is not shown.
- o In 'attachment', attachment name will be displayed but will show as blank when opened.
- o 'Subject' of the mail will be shown.
- o 'Mail body' will be shown.
- If you open the Calender: *Location* information will be shown as demo; Current date will be shown for *Start date* and *End date*.
- In the Task: Owner will be demo; Current date will be shown for Start date and End date.
- In the Contacts: Name of the contact will be shown; e-mail Id will not be shown; in place of address 'demo' will be shown.

You can migrate all the data in the registered version. To migrate all the mailbox data, you need to purchase and register the software.

#### 2. Can I migrate address book and group contacts from GroupWise?

Yes.

#### 3. How much time will the software take to export GroupWise mailbox to Exchange Server?

The time taken in exporting mailbox items is dependent on the amount of the items.

#### 4. Does Stellar GroupWise to Exchange Migrator makes any change to my mailbox while migration?

No. It only exports the mailboxes to Exchange Server or creates a .PST, .MSG or .EML file as selected by the user. Original GroupWise mailboxes are kept as it is.

#### 5. Can I migrate from any version of GroupWise to any version of Exchange?

No, we only support GroupWise version 2012 and earlier and MS Exchange Server 2007 / 2010.

### 6. Why shall I migrate from GroupWise to Exchange Server?

Due to a change in organizational policy or infrastructure, sometimes it becomes necessary to migrate from Novell GroupWise based mailing and messaging to Exchange Server. Maybe the business requirements have changed, or some software used in your company does not support GroupWise but supports Exchange Server. Moreover, Exchange Server provides far more extra features than GroupWise.

7. Does Stellar GroupWise to Exchange Migrator migrates more than one mailbox at a time? Yes, you can migrate more than one mailbox at a time.

## **About Stellar**

Stellar Information Systems Ltd. is a trusted name in the field of Data Recovery and Data Protection Software for more than a decade.

We provide the widest range of Data Recovery Products. Our range includes Data Recovery Software for almost all Operating Systems and File Systems.

#### **Product line:**

### **Data Recovery**

A widest range of data recovery software that helps you recover your valued data lost after accidental format, virus problems, software malfunction, file/directory deletion, or even sabotage!. <u>More Info >></u>

#### **File Recovery**

The most comprehensive range of file undelete and unerase software for Windows and MS office repair tools. <u>More Info >></u>

### **E-mail Recovery**

A wide range of mail recovery, mail repair and mail conversion applications for MS Outlook, MS Outlook Express and MS Exchange useful in instances of data loss due to damages and corruption of E-mail. <u>More Info >></u>

### **Data Protection**

A wide range of Prevent Data Loss, Data backup and Hard Drive Monitoring Applications to ensure complete data protection against hard drive crash. <u>More Info >></u>

#### **Data Sanitization**

Data cleanup and file eraser utility can delete selected folders, groups of files, entire logical drives, System Traces & Internet traces. Once the data have been removed using Stellar Wipe - Data File eraser utility, it is beyond recovery limits of any Data Recovery Software or utility. <u>More Info >></u>

For more information about us, please visit www.stellarinfo.com